# **Online Course Development Process**

#### Tasks of Content Development Team

- 1. Create MS-Word document of lecture including all figures/images and equations with proper numbering and captions. Use proper colors and font typeface and an agreed upon standard equation style and sizing. For symbols (use equation editor, no text symbols please).
- 2. Equations must be sized in the Word document
- Do not apply any styles or formatting to text in the Word document. Just use text size 12pt and font Tahoma. For a sample Word file, click on the link: <u>\\me-sinawi\ME201SHARED\Guidelines\WordSample.doc</u>. Please note the sectioning in the Word file.
- 4. All figures must be referenced by figure number.
- 5. Split the content of the lecture into sections and one level of sub-sections only
- Create sound files for all <u>text and headings/titles</u> using AT&T TTSApp (Settings: 24kHz, 16-Bit, Stereo, ATT DNV 1.4 Mike 16). Use filename convention as follows: 'L-aa-xx.wav', where L means lecture, 'aa' is lecture number and 'xx' is sound file number.
- 7. Convert sound files to MP3 using Musicmatch Jukebox (use 128-bit CD quality)
- 8. Tables from MS-Word do not work well with Authorware, hence tables will need to be made using Macromedia Flash. Send all tables in Word format to Mr. Irfan Hussaini (hussaini@kfupm.edu.sa)
- 9. Perform an internal peer review of the Word lecture
- 10. Copy the folder containing the MS-Word file and all MP3 sound files to the 'ME 201 Online' folder on Dr. Sinawi's PC. Send an e-mail to the entire group so that the respective members can start their tasks. Create a folder with the lecture number in this folder and copy the files there: <u>\\me-sinawi\ME201SHARED\Course\Resources</u>
- 11. Develop Review Questions (preferably single or multiple choice) for lecture in MS-Word (this will be incorporated into Authorware at the end of the lecture as a review exercise for the student)
- 12. Develop question bank to be used as assessment directly in WebCT (Recommended at least 15 to 20 questions per lecture)
- 13. Review final Authorware Lectures

#### Tasks of Graphics Developer

- 1. Create graphics and tables using Macromedia Flash (Grey background with Box and Captions) with the figure captions.
- 2. Coordinate and follow-up between DAD and Content Development and Implementation Teams to get animations developed
- 3. Upload all completed graphics to the following location: <u>\\me-</u> <u>sinawi\ME201SHARED\Course\Graphics</u>

#### Tasks of the Implementation Team

- 1. Design a proper color scheme (Background & Text) for the lecture
- 2. Designing a proper navigation system
- 3. Develop Lecture in Authorware incorporating all the sound files, graphics and animations
- 4. Implement review quiz at the end of each lecture if review questions are available
- 5. Update lectures after final review by content development team
- 6. Copy finished Authorware piece with its folder to this folder: <u>\\me-sinawi\ME201SHARED\Course\Piece</u>

Online Course Development Process by Mohammed Faisal Ahmed (faisal@kfupm.edu.sa)

**Project Flowchart** 

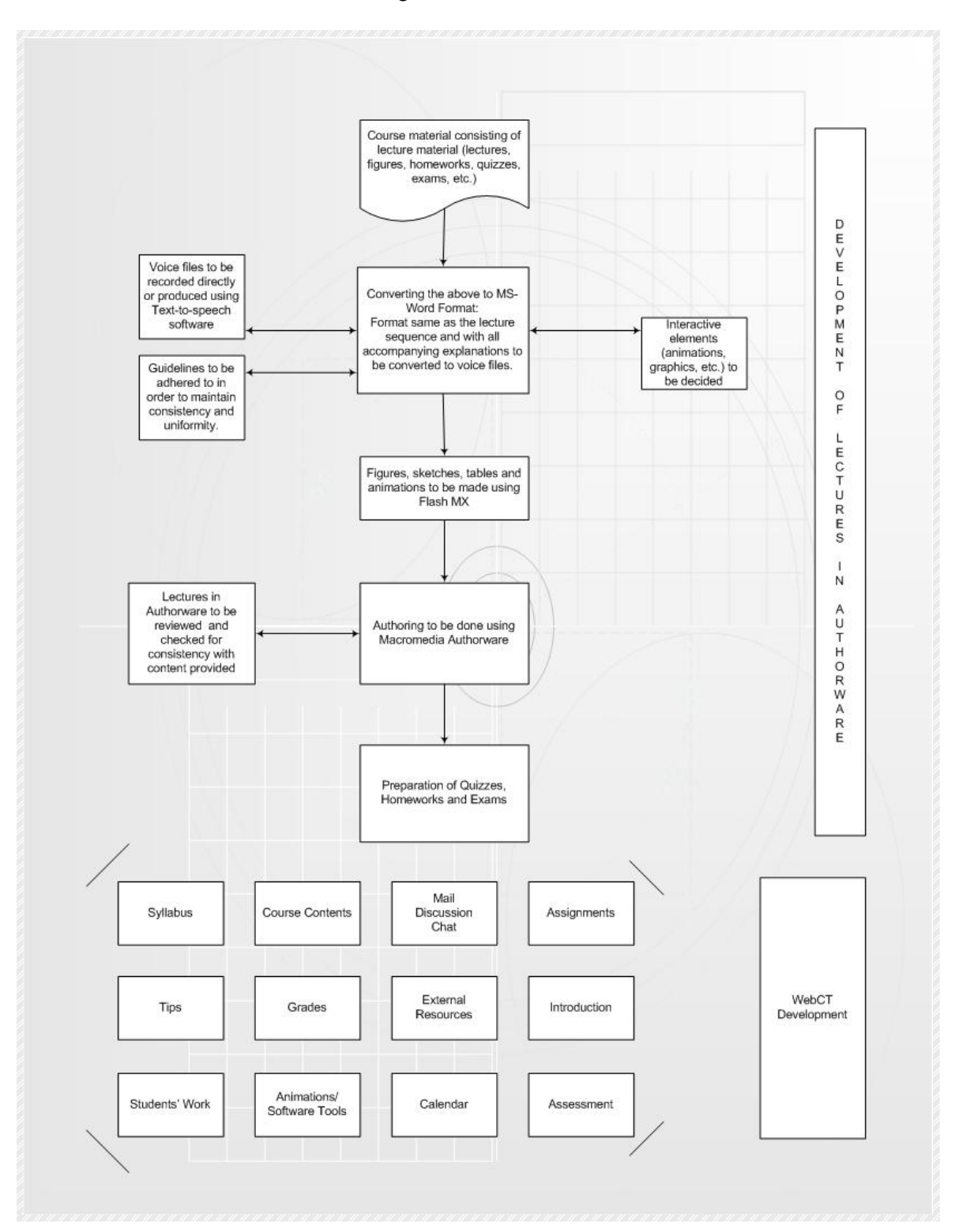

## Text-to-speech Software

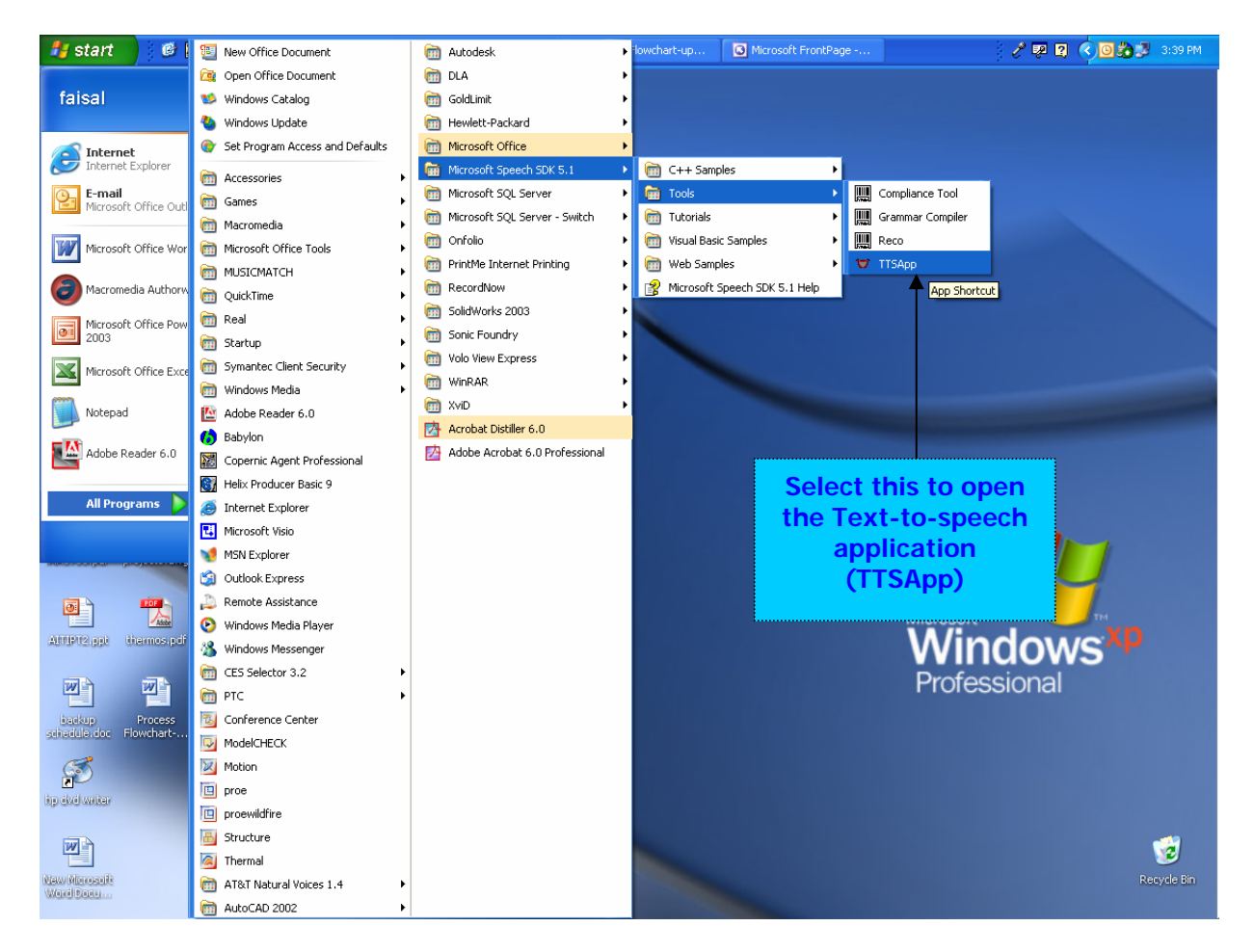

| SAPI5 TTSAPP<br>Mouth Position                                       | Impact occurs when two bodies collide with each other during a very short period of time. |                     |              | Options<br>Open File   |     | Paste text<br>here to make<br>sound file               |
|----------------------------------------------------------------------|-------------------------------------------------------------------------------------------|---------------------|--------------|------------------------|-----|--------------------------------------------------------|
| Ü                                                                    |                                                                                           |                     |              | Speak<br>Pause<br>Stop |     | Click this<br>button/to test<br>how the text<br>sounds |
| Speak<br>Speak<br>Speak<br>Speak<br>Speak<br>Speak<br>Speak<br>Speak |                                                                                           |                     |              | Skip 0 📫               |     | Makegure                                               |
|                                                                      | Voice                                                                                     | ATT DTNV 1.4 Mike16 | •            | Speak .wav             |     | these are the settings                                 |
|                                                                      | Rate                                                                                      | ]                   | — <b>/</b> - | Reset                  | l l |                                                        |
|                                                                      | Volume                                                                                    |                     | —] [         | Save to .wav           |     | Click here to create and                               |
| Process XML                                                          | Format                                                                                    | 24kHz 16 Bit Stereo | •            | About                  |     | save the<br>sound_file                                 |

Click on the link to hear this sample file: <u>\\me-sinawi\ME201SHARED\Guidelines\Sample.wav</u>

### Musicmatch Jukebox

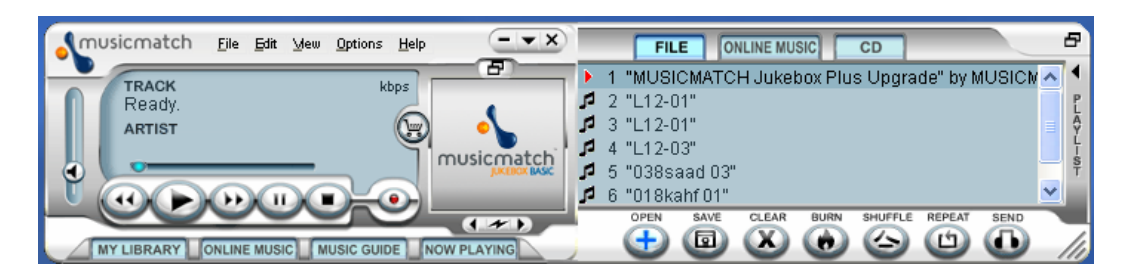

To convert files from .WAV format to .MP3 format, go to 'file-convert files'

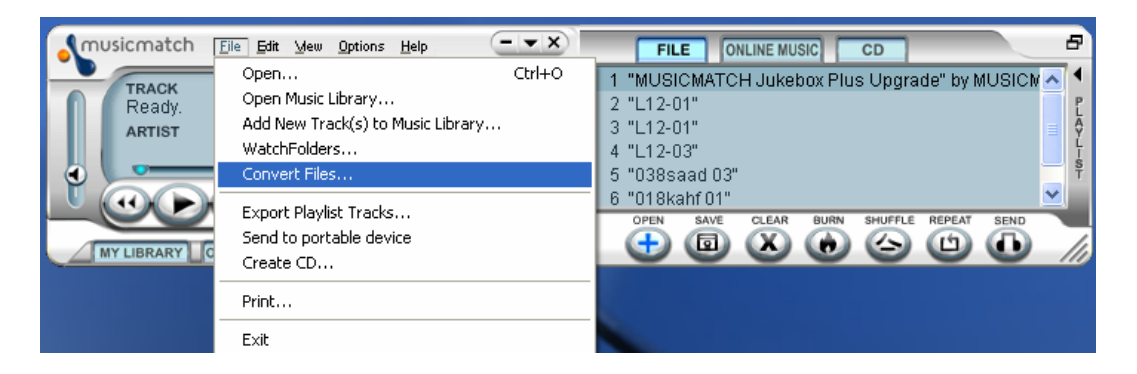

and this dialog box will appear. Do as shown below:

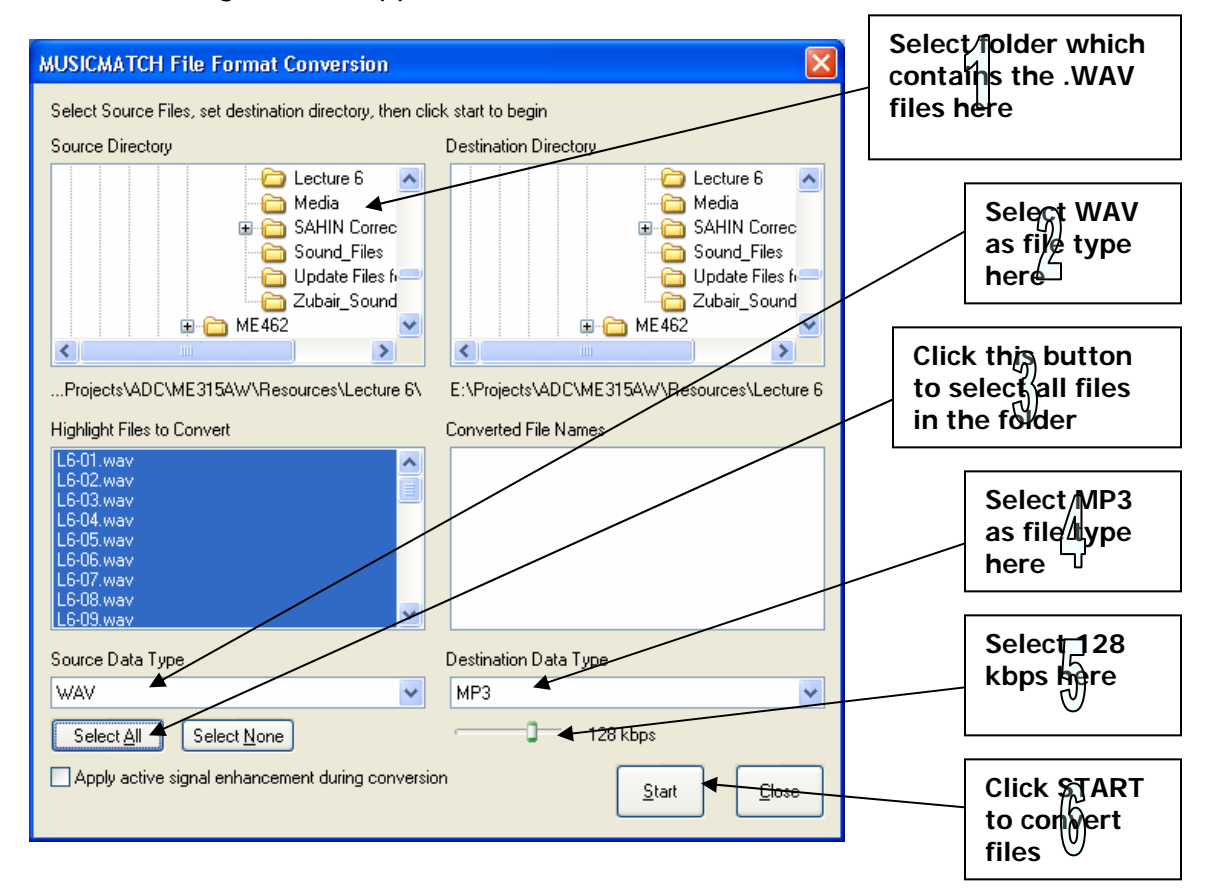

#### Software Installation Links

To install the **<u>Text-to-speech</u>** software click the links shown below. This is a 3 step process and each installation must be done one after the other:

First click here and complete installation: <u>\\me-sinawi\ME201SHARED\Software\AT&T\Natural Voices Desktop</u> <u>v1.4\setup.exe</u>

Then click here and complete installation: <u>\\me-sinawi\ME201SHARED\Software\AT&T\Natural Voices Desktop</u> v1.4\ms\_speechsdk51\setup.exe

Finally, click here and end with this installation: <u>\me-sinawi\ME201SHARED\Software\AT&T\Mike 16 Voice\setup.exe</u>

To install **Musicmatch Jukebox**, click on the link shown below:

\\me-sinawi\ME201SHARED\Software\Musicmatch Jukebox 7.5\mmsetup.exe

To install **Macromedia Flash MX**, click on the link shown below. Use the key "FLW600-01331-98240-08857" when asked during the installation:

\\me-sinawi\ME201SHARED\Software\Flash MX\FlashMXInstaller.exe

To install **Macromedia Authorware 6.5**, click on the link shown below. Use the key "APW650-02228-47216-44487" when asked during the installation:

\\me-sinawi\ME201SHARED\Software\Authorware 6.5\Authorware6.5Installer.exe

**Acknowledgement:** Due to Mr. Mohammed Abdulsamad for his input and suggestions

For any suggestions please mail faisal@kfupm.edu.sa